## PASOS PARA GENERAR CONSTANCIA DE VIGENCIA DEL IMSS

- 1.- ENTRAR A LA PAGINA http://www.imss.gob.mx
- 2.- DAR CLIC EN IMSS DIGITAL

## Accesos directos

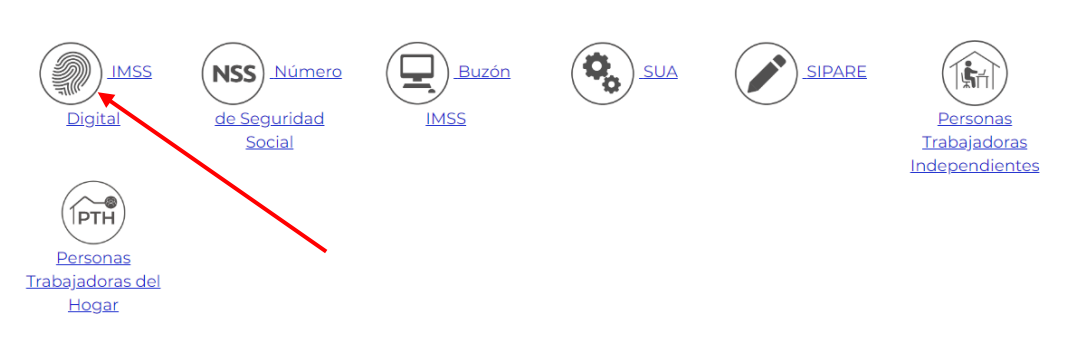

## 3.- DESPUÉS DAR CLIC EN VIGENCIA DE DERECHOS

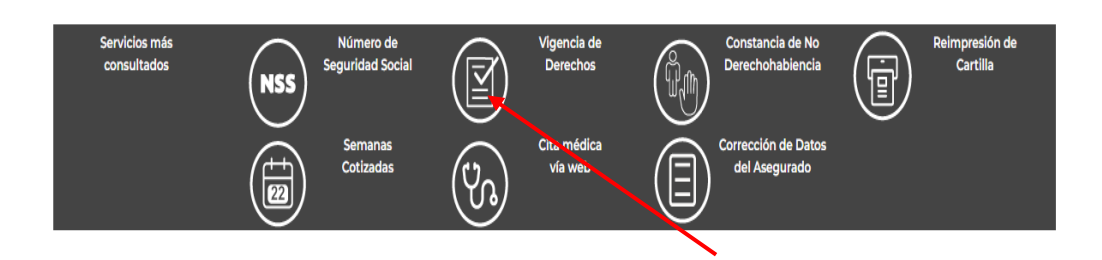

## 4.- COLOCARAS LOS DATOS QUE TE SOLICITA COMO TU CURP, NSS, CORREO ELECTRONICO

| Paso 1<br>Iniciar trámite Paso 2<br>Finalizar trán                                                                                                    | nite                                                                                                    |
|----------------------------------------------------------------------------------------------------|----------------------------------------------------------------------------------------------------|
| Para realizar este trámite, debes tener a la mano:<br>• CURP<br>• NSS (Número de Seguridad Social)<br>• Correo electrónico válido, el cual será asociado a tu CURP<br>Ingresa los siguientes datos |                                                                                                    |
| CURP*:                                                                                                    | Ingresa tu CURP                                                                                                    |
| NSS (Número de Seguridad Social)*:                                                                                                    | ¿No te sabes tu CURP? <u>Consultala aqui</u> ,<br>Ingresa tu Número de Seguridad Social<br>¿No te sabes tu NSS? Consúltalo aquí. |
| Correo electrónico*:                                                                                                    | Ingresa tu correo                                                                                                    |
| Confirma tu correo electrónico*:                                                                                                    | Confirma tu correo                                                                                                    |
| Escribe las letras de la imagen que se<br>muestre*: (Usa mayúsculas y minúsculas)                                                                                                    | 0456-egy 3 Captura                                                                                                    |
| * Campos obligatorios                                                                                                    | Continuar                                                                                                    |

5.- TE ENVIARÁ UN CORREO DE CONFIRMACION Y POSTERIORMENTE TE REGRESARÁ A LA PAGINA DEL IMSS DONDE TE GENERARÁ LA VIGENCIA DE DERECHOS.

NOTA: TAMBIEN PUEDES DESCARGAR LA APLICACIÓN IMSS DIGITAL Y REALIZAR EL PROCESO.